# **eREFERRAL QUICK REFERENCE:**

## How to Update My Details to Submit a Referral

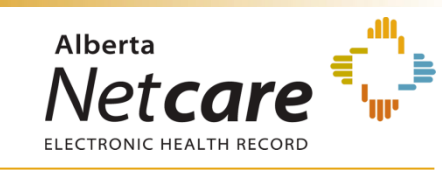

#### **Getting Started**

If you have access to the *eReferral* menu and *My Referrals* menu items, you will be able to create/submit eReferrals. Before you submit a referral, your provider information must be completed in the *My Details* page of your Alberta Netcare account.

## **Updating My Details**

To access the *My Details* page, login to Alberta Netcare Portal and select the *My Details* menu item below the *Common* folder on the top left hand column of the home page or click on *User Settings* below your user ID in the top right corner.

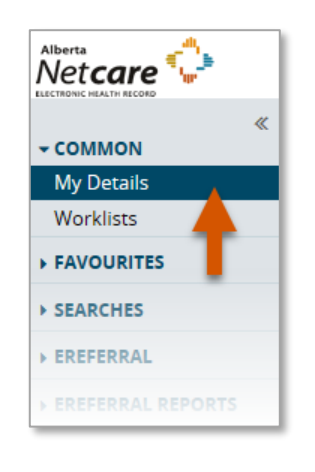

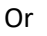

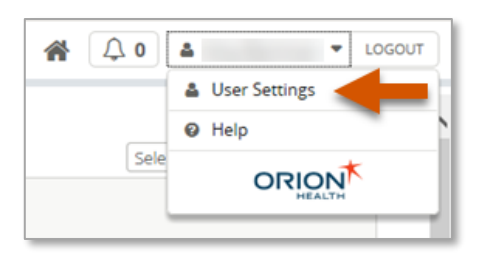

As a user who has permission to use eReferral you fall into one of these two categories:

- Referring Provider Referrals
- Referring Provider Referrals on Behalf Of

# **Referring Provider Referrals**

If you are the **referring provider** you must complete the **Referring Provider Referrals** section in **My Details**.

| Referring Provider Referrals |   |  |  |  |
|------------------------------|---|--|--|--|
| Referring<br>Provider        | ٩ |  |  |  |
| Phone Number                 |   |  |  |  |
| Fax Number                   |   |  |  |  |
| Address Line 1               |   |  |  |  |
| Address Line 2               |   |  |  |  |
| City                         |   |  |  |  |
| Postal Code                  |   |  |  |  |
| Province                     |   |  |  |  |

1. Click on the magnifying glass next to **Referring Provider** to bring up the **Provincial Provider Registry** (PPR) search.

| First<br>Name |                        | Last<br>Name    |  |
|---------------|------------------------|-----------------|--|
| Search        | Reset Enter a new favo | ourite search 🕀 |  |

- Enter your First Name and Last Name (as per CPSA license) then click Search. The search will return selections that include: Name, Provider Type, City, and Status.
- Select one of the returned selections (as a referring provider, this should be your own name) and this information will populate the *Referring Provider* field.
- 4. Complete the remaining fields: Phone Number, Fax Number, Address Line 1, Address Line 2, City, Postal Code, Province.

**Note:** The values entered into these fields are not validated against the Provincial Provider Registry (PPR).

5. At the bottom of the page click *Update Preferences* to validate your updates.

If you, as a **referring provider**, will also be creating and submitting referrals on behalf of another provider you will be required to complete the following steps in your **My Details**:

| Use On Behalf Of                      | Yes                             |
|---------------------------------------|---------------------------------|
| Referring<br>Provider On<br>Behalf Of | Referring Provider On Behalf Of |
| Referring<br>Provider                 | ① Add                           |
| Phone Number                          |                                 |
| Fax Number                            |                                 |
| Address Line 1                        |                                 |
| Address Line 2                        |                                 |
| City                                  |                                 |
| Postal Code                           |                                 |
| Province                              |                                 |

- 1. Select Yes next to the Use On Behalf Of section.
- 2. Add one or more providers that you will be creating referrals on behalf of by clicking *Add* next to *Referring Provider*. This will bring up the *Provincial Provider Registry* (PPR) search.
- 3. To complete this section, follow steps 2-5 on page 1 of this document.

## **Referring Provider Referrals on Behalf Of**

If you will be creating and submitting referrals **on behalf of a provider**, you must complete the **Referring Provider Referrals on Behalf Of** section in **My Details**.

| Referring Provider Referrals On Behalf Of |         |  |  |  |
|-------------------------------------------|---------|--|--|--|
| Referring<br>Provider                     | (+) Add |  |  |  |
| Phone Number                              |         |  |  |  |
| Fax Number                                |         |  |  |  |
| Address Line 1                            |         |  |  |  |
| Address Line 2                            |         |  |  |  |
| City                                      |         |  |  |  |
| Postal Code                               |         |  |  |  |
| Province                                  |         |  |  |  |

- Click on the *Add* next to *Referring Provider* to bring up the *Provincial Provider Registry* (PPR) search.
- Enter First Name and Last Name of the provider (as per CPSA license) then click Search. The search will return selections that include: Name, Provider Type, City, and Status.

| ۲  | Provincial Provider Registry | Select a favourite search |  |
|----|------------------------------|---------------------------|--|
| A  | First Name                   | Last<br>Name              |  |
| er | Search Reset Enter a new     | favourite search 🕀        |  |
|    | Please search for a provider |                           |  |

- 3. Select one of the returned selections and this information will populate the *Referring Provider* field.
- 4. Complete the remaining fields: Phone Number, Fax Number, Address Line 1, Address Line 2, City, Postal Code, Province.

**Note:** The values entered into these fields are not validated against the Provincial Provider Registry (PPR).

5. Add more referring providers to your *My Details* as you did in the above steps 1-3 if you will be referring on behalf of multiple providers. The first provider you enter will be the default when you create a request.

**Note:** Repeat step 4 manually for each referral on behalf of a different provider if the clinic demographics are different from the previous entered provider.

 At the bottom of the page click Update Preferences to validate your updates.

# Show Recently Updated Referrals For

The Show Recently Updated referrals for field is located on the right section of the screen. This dropdown field determines the length of time that a newly created or updated referral will appear on the Recently Updated worklist on the My Referrals dashboard.

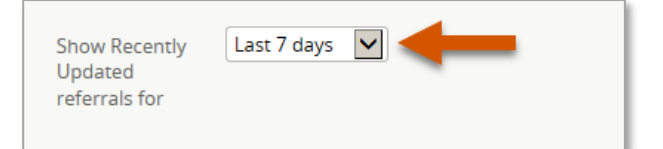

Choose from the following values:

Last 1 day / Last 2 days / Last 3 days / Last 7 days / Last 2 weeks / Last 1 month

At the bottom of the page click *Update Preferences* to validate your updates.